Изгледот на ќелиите, колоните и редиците се финализира со форматирање на изгледот на табелата.

## <sub>Форма</sub>тирањето на податоците, всушност претставува додавање на <sub>ефект</sub>и кои го разубавуваат изгледот на табелата, а со тоа овозможуваат <sub>поголема</sub> прегледност на податоците во истата.

форматирањето на ќелиите претставува:

- •промена на атрибути за фонт;
- •порамнување на податоците во ќелиите;
- •прикажување на текстот под агол;
- •спојување и разделување ќелии;
- додавање рамки и линии на една или повеќе ќелии;
- •додавање боја во ќелијата и додавање ефекти.

Но, пред да се преземе некаква активност, најпрво ќелиите треба да бидат селектирани. Најголем дел од алатките за форматирање се наоѓаат во менито **Home**:

| 8.5.0                |                      |                            |                 |                         |        |                 |           |              |                         |                             |            | Book     | 1 - Exce           | 4        |                  |                        |                            |                                |      |                       | 1900 |
|----------------------|----------------------|----------------------------|-----------------|-------------------------|--------|-----------------|-----------|--------------|-------------------------|-----------------------------|------------|----------|--------------------|----------|------------------|------------------------|----------------------------|--------------------------------|------|-----------------------|------|
| File 1 Hom           | e Insert             | Pag                        | e Layout        | Forn                    | nularg | Data            | Review    | 10 1         | ew (                    | 🔉 Tell m                    | e what     | you wan  | t to do.           | +        | Ser.             |                        |                            | S. 5. 1                        |      |                       |      |
| Paste<br>2 Clipboard | •<br>t Painter<br>ته | Calibri<br>B <i>I</i><br>3 | 4<br>⊻_][<br>55 | • 11 •<br>• • 🏠<br>•• 6 |        | = =<br>= =<br>9 | = <b></b> | >-<br>I →III | 学 Wrat<br>臣 Merg<br>ent | p Text 1<br>ge & Cent<br>13 | 2<br>ter • | Genera   | l<br>% '<br>Number | €®<br>14 | •<br>,00<br>,+.0 | Condit<br>Format<br>15 | ≓<br>≢<br>tionai<br>ting • | ormat a<br>Table -<br>tyles 16 | s ty | ्र<br>स<br>18 -<br>17 | 1    |
| A1 •                 |                      | ¥                          | fx              |                         |        |                 |           | A. 6.885     |                         |                             |            |          | - 1999 - 1         |          |                  |                        |                            |                                |      |                       |      |
| A A 1 2 3            | B                    | С                          | D               |                         | E      | F               | G         | • • •        | H                       | 1                           |            | <b>J</b> | K                  |          | L                |                        | M                          | N                              |      |                       | 0    |

Слика 1: Алатки за форматирање од менито Home

1.Менито Home.

2.Наредбите за копирање, отсекување, вметнување и алатака за форматирање.

3.Стиловите: задебелен, накосен и подвлечен.

4.Избор на фонт и големина на фонт.

5.Избор на рабови.

6.Избор на боја на ќелиите.

7.Избор на боја на фонтот.

8. Алатки за зголемување/намалување на буквите.

9.Ориентација на податоците.

10.Вовлекување.

11.Разделување на текстот.

12.Спојување на ќелии и подредување на центар. 13.Избор на тип на податок. 14.Условно форматирање. 15.Форматирање на табела. 16.Стилови на ќелија.

Форматирањето на табелата, освен преку менито **Home** може да <sub>се</sub> постигне и со опцијата **Format Cells** по претходно селектирање на ќелиите од табелата:

| Alignment       Fill       Protection       3. Избор на фонт         alignment       Orientation       4. Избор на рабови и опции за рабовит         orizontat       Indent:       Indent:       Indent:         erikat       0       Indent:       Indent:         justity distributed       Indent:       Indent:       Indent:         Wrap text       0       Degrees       0         Shring to fit       Indent:       Indent:       Indent:         Wrap text       0       Degrees       Indent:         Mirap text       0       Degrees       Indent:         Indent:       Indent:       Indent:       Indent:       Indent:         Image text       Image cells       Image cells       Image cells       Image cells | Format Cells                                                                                                    | <ol> <li>Избор на формат на податок</li> <li>Подредување на податоците</li> </ol>                                                                                      |
|----------------------------------------------------------------------------------------------------|----------------------------------------------------------------------------------------------------|----------------------------------------------------------------------------------------------------|
| tailgnment       Orientation       4. Избор на рабови и опции за рабовит         orizontat       Indent:       Indent:         erikat       0       Image: Text - 0         justity distributed       Text - 0         t control       0         Wrap text       0         Shring to fit       0         Merge cells       0         nt4-o-left       ext direction:                                                                                                    | Alignment Font Border Fill Protection                                                                                                    | 3. Избор на фонт                                                                                                    |
| Context V                                                                                                    | d alignment   general   yerticat   Ø   Bottom   Justify distributed   at control   Wyap text   Shring to fit   Merge cells   ight-to-left   Text direction:   Context | Оrientation<br>↓ Избор на рабови и опции за рабовите<br>5. Пополнување на ќелинте/клетките со<br>6. Заштита на работниот лист<br>↓ ↓ ↓ ↓ ↓ ↓ ↓ ↓ ↓ ↓ ↓ ↓ ↓ ↓ ↓ ↓ ↓ ↓ ↓ |

Слика 2: Форматирање на податоците преку менито Format Cells

Преку табот Alignment корисникот може да прави подредувања на содржината на ќелиите, односно да ги подредува податоците во ќелиите, така што во Text Alignment се избира подредување на податоците хоризонтално и вертикално, како и ориентација или насока на текстот во ќелијата.

Дополнителни уредувања се вршат и со избор на следните опции:

Wrap Text – прикажува текст кој ќе се распореди во повеќе реда.

Shrink To Fit – го намалува текстот со цел да го собере во ќелијата без да се променат димензиите на ќелијата.

Merge Cells – овозможува спојување на селектирани ќелии.

Преку избор на табот **Font**, се избира облик на пишување на букви, стилови, големина и останатите ефекти кои се однесуваат на фонтот:

| Font style:       Size:         Calibri       Regular       11         The Calibri Light (Headings)       Image: Calibri (Body)       Image: Calibri (Body)         The Calibri (Body)       Image: Calibri (Body)       Image: Calibri (Body)         The Calibri (Body)       Image: Calibri (Body)       Image: Calibri (Body)         The Calibri (Body)       Image: Calibri (Body)       Image: Calibri (Body)         The Agency FB       Image: Calibri (Body)       Image: Calibri (Body)         The Alabai       Image: Calibri (Body)       Image: Calibri (Body)         The Alabai       Image: Calibri (Body)       Image: Calibri (Body)         The Alabai       Image: Calibri (Body)       Image: Calibri (Body)         The Alabai       Image: Calibri (Body)       Image: Calibri (Body)         Image: Calibri (Body)       Image: Calibri (Body)       Image: Calibri (Body)         Image: Calibri (Body)       Image: Calibri (Body)       Image: Calibri (Body)         Image: Calibri (Body)       Image: Calibri (Body)       Image: Calibri (Body)         Image: Calibri (Body)       Image: Calibri (Body)       Image: Calibri (Body)         Image: Calibri (Body)       Image: Calibri (Body)       Image: Calibri (Body)         Image: Calibri (Body)       Image: Calibri (Body)       Image: Calibri (Body) <th>Number</th> <th>Alignment</th> <th>Font</th> <th>Border</th> <th>Fill</th> <th>Protection</th> <th></th> <th></th> | Number    | Alignment           | Font        | Border        | Fill    | Protection           |                  |                       |
|----------------------------------------------------------------------------------------------------|-----------|---------------------|-------------|---------------|---------|----------------------|------------------|-----------------------|
| Calibri Regular 11   Tr Calibri Light (Headings) Image: Color for the same font will be used on both your printer and your screen. 11   Tr Calibri (Body) Image: Color for the same font will be used on both your printer and your screen. Image: Color for the same font will be used on both your printer and your screen.                                                                                                    | ont:      |                     |             |               | ,       | F <u>o</u> nt style: | <u>S</u> ize:    |                       |
| Tr Calibri Light (Headings)   Tr Calibri (Body)   Tr Agency FB   Tr Aharoni   Tr Aldhabi   Tr Algerian   Underline:   Color:   None   Strikethrough   Strikethrough   Superscript   Subscript   This is a TrueType font. The same font will be used on both your printer and your screen.                                                                                                    | Calibri   |                     |             |               |         | Regular              | 11               |                       |
| Im Calibri (Body)   Im Agency FB   Im Aharoni   Im Aharoni   Im Aldhabi   Im Algerian   Im Algerian <td>Tr Calib</td> <td>ri Light (Headi</td> <td>ngs)</td> <td></td> <td>^</td> <td>Regular</td> <td>A 8</td> <td>^</td>                                                                                                    | Tr Calib  | ri Light (Headi     | ngs)        |               | ^       | Regular              | A 8              | ^                     |
| Tr Agency FB   Tr Aharoni   Tr Aldhabi   Tr Algerian   Tr Algerian   Underline:   Color:   None   Strikethrough   Superscript   Subscript     This is a TrueType font. The same font will be used on both your printer and your screen.                                                                                                    | T Calib   | ri (Body)           |             |               |         | Italic<br>Bold       | 9                | 1                     |
| T Aldhabi   T Algerian   Underline:   None   None   Strikethrough   Strikethrough   Superscript   Subscript   This is a TrueType font. The same font will be used on both your printer and your screen.                                                                                                    | T Agen    | icy FB<br>opi       |             |               |         | Bold Italic          | 11               |                       |
| The Algerian Image: Color:   Underline: Color:   None Image: Color:   Strikethrough Image: Color:   Superscript AaBbCcYyZz   Subscript AaBbCcYyZz                                                                                                    | Tr Aldh   | abi                 |             |               |         |                      | 12               |                       |
| Underline: Color:   None Image: Superscript   Superscript AaBbCcYyZz   This is a TrueType font. The same font will be used on both your printer and your screen.                                                                                                    | T Alge    | rian                |             |               | •       |                      | 14               | •                     |
| None   Effects   Strikethrough   Superscript   Subscript   This is a TrueType font. The same font will be used on both your printer and your screen.                                                                                                    | Underlin  | e:                  |             |               |         | <u>C</u> olor:       |                  |                       |
| Effects Preview   Strikethrough                                                                                                    | None      |                     |             |               | ~       |                      | Norr             | nal font              |
| Strikethrough                                                                                                    | Effects   |                     |             |               |         | Preview              |                  | and the second second |
| Superscript                                                                                                    | Stri      | i <u>k</u> ethrough |             |               |         |                      |                  |                       |
| Subscript This is a TrueType font. The same font will be used on both your printer and your screen.                                                                                                    | Su        | perscript           |             |               |         | A:                   | aBbCcYyZz        |                       |
| This is a TrueType font. The same font will be used on both your printer and your screen.                                                                                                    |           | bscript             |             |               |         |                      |                  |                       |
|                                                                                                    | This is a | a TrueType fon      | t. The same | e font will l | be used | on both your prin    | ter and your sci | reen.                 |

Слика 3: Избор на алатките за фонт

Во опцијата **Border,** се избира стил, дебелина и боја на рабовите на келиите на табелата:

|               |                 |          | For            | nat Cells     |              |            |                  |
|---------------|-----------------|----------|----------------|---------------|--------------|------------|------------------|
| Number        | Alignment       | Font     | Border         | Fill          | Protection   |            |                  |
| Line          |                 | Pres     | ets            |               |              |            |                  |
| Style:        |                 | 7        |                | П             | T-           |            |                  |
| None          |                 |          | None           | Outline       | Inside       |            |                  |
|               |                 | Bord     | der            | <u>V</u> oune | made         |            |                  |
|               | -               | E        | - E            |               | L            |            |                  |
|               |                 |          |                |               |              |            |                  |
| Color         |                 |          |                | Text          |              |            |                  |
| Au            | tomatic 🖌 🗸     |          |                |               | r            |            |                  |
|               |                 |          |                | H             | E            |            |                  |
| the sector of |                 | Killes   | and the second |               | horsend      | Autopea    |                  |
| ibove.        | ed border style | can be a | opplied by cli | cking the     | presets, pre | view diagn | in or the button |
|               |                 |          |                |               |              |            |                  |
|               |                 |          |                |               |              |            |                  |
|               |                 |          |                |               |              |            |                  |
|               |                 |          |                |               |              |            |                  |
|               |                 |          |                |               |              | OK         | Cancel           |

Слика 3: Избо

Слика 3: Избор на алатките за фонт

Преку опцијата Fill се избира боја за пополнување на ќелиите:

| ] |
|---|
|   |
|   |
|   |
|   |
|   |
|   |
|   |
|   |
|   |
|   |
|   |
|   |
|   |

Слика 5: Избор на боја на подлогата на ќелијата

## Задача

Отворете нов работен документ и во првиот работен лист (Sheeti) креирајте распоред на часови:

- во ќелиите АІ, ВІ, СІ, DІ, ЕІ внесете ги имињата на деновите во неделата во кои посетувате настава;

 во ќелиите кои се наоѓаат под насловните ќелии внесете ги предметите согласно со распоредот на часови;

- додадете нова колона пред колоната понеделник и внесете реден број на часовите;

- додадете нов ред над насловните ќелии;

- спојте ги првите шест ќелии и напишете наслов "Распоред на насови";

- насловните ќелии во кои се напишани имињата на деновите дајте им фонт Calibri, големина четиринаесет (14), стилови задебелени и накосени, боја на буквите темносина, а боја на позадината на ќелиите светлосина;

- на целата табела додадете рабови;

- дименизиите на колоните/редиците поставете ги по потреба;

- зачувајте го документот во фолдерот на работната површина.

Форматирањето на ќелиите со готов формат може да се избере и преку избор на алатката **Cells Styles** од менито **Home**, како што е прикажано на сликата. Но, потребно е претходно ќелиите да бидат селектирани за да биде имплементиран стил кој корисникот го избрал од понудените опции:

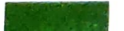

| *.8 .96 Cone<br>.00 + 8 Cone<br>Form | ditional Format as atting - Table - | Cell Insert De     | iete Format   | utoSum · A    | Q                                                                                                    |
|--------------------------------------|-------------------------------------|--------------------|---------------|---------------|----------------------------------------------------------------------------------------------------|
| Sood. Bad and #                      | Ventral                             |                    |               | lear - Sort & | Find &                                                                                                    |
| Normal                               | 8ad                                 | Good               |               | Filter - S    | Select -                                                                                                    |
| Data and Model                       |                                     |                    | Neutral       |               |                                                                                                    |
| alculation                           | Check Cell                          | Explanate          |               |               |                                                                                                    |
| Dutput                               | Warning Text                        |                    | Input         | Linked Cell   | Note                                                                                                    |
| lities and Heading                   | ngs                                 |                    |               |               | HADE                                                                                                    |
| leading 1                            | Heading 2                           | Headless           |               |               |                                                                                                    |
| Themed Cell Styl                     | es                                  | ucading 3          | Heading 4     | Title         | Total                                                                                                    |
| 0% - Accent1                         | 20% - Accent2                       | 20% - Accenta      | 305/          |               | AND COMPANY OF A DESCRIPTION OF A DESCRIPTION OF |
| 0% - Accent1                         | 40% - Accent2                       | ANY Amonth         | 20% - Accent4 | 20% - AccentS | 20% - Accent6                                                                                                    |
| the Amerit                           | 50% Accest?                         | Accents            | 40% - Accent4 | 40% - Accents | 40% - Accents                                                                                                    |
| const                                | And the second                      | and a strength and | 60% - Accenta | 60% - Ascents | 60% - Attents                                                                                                    |
| CLEHIT                               | ACCENTZ                             | Accent3            | Accent4       | Accent5       | Accente                                                                                                    |
| sumper Format                        |                                     |                    |               |               | addent0                                                                                                    |
| omma                                 | Comma [0]                           | Currency           | Currency [0]  | Percent       |                                                                                                    |
| New Cell Style                       |                                     |                    |               |               |                                                                                                    |

Слика 6: Избор на стилови на ќелии

Покрај готовите формати на ќелии, корисникот може да избере готов формат на табели преку избор на алатката Format As Table, од менито Home, кој е прикажан на следната слика:

| Format as<br>• Table • Si | Cell Inse      | ent Delete F | ormat<br>→<br>×<br>×<br>↓<br>↓<br>↓<br>↓<br>↓<br>↓<br>↓<br>↓<br>↓<br>↓ | AutoSum 👻<br>Fill 🕶<br>Clear + | AZY Sort & Find | )<br>& |
|---------------------------|----------------|--------------|------------------------------------------------------------------------|--------------------------------|-----------------|--------|
| Light                     |                |              |                                                                        |                                |                 |        |
|                           |                |              |                                                                        |                                |                 |        |
| Medium                    |                |              |                                                                        |                                |                 |        |
|                           |                |              |                                                                        |                                |                 |        |
|                           |                |              |                                                                        |                                |                 |        |
|                           |                |              |                                                                        |                                |                 |        |
| Dark                      |                |              | 83383                                                                  |                                |                 |        |
| Mew Tat                   | ole Style      |              |                                                                        |                                |                 |        |
| New Pive                  | otTable Style. | ••           |                                                                        |                                |                 |        |

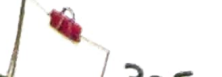

Слика 6: Избор на стилови на ќелии

Задача Додадете нов работен лист и креирајте табела во која ќе внесете податоци за почеток и крај на часовите и времетраење на одморите помеѓу часовите. Форматирајте ја табелата со примена на стилови на келии (Cell Styles) од менито Home или избор на готов формат на табела преку опцијата Format Table повторно од менито Home.